2021

# GUIDE DU PORTAIL DU MARIN

SERVICE DES AFFAIRES MARITIMES

## **SOMMAIRE**

| CREER UNE ADRESSE MAIL :                                          | ŀ |
|-------------------------------------------------------------------|---|
| ACCES A GMAIL :                                                   | 1 |
| INFORMATIONS A FOURNIR POUR CREER UN COMPTE GMAIL :               | 5 |
| ASTUCE NOM D'UTILISATEUR GMAIL                                    | 5 |
| ASTUCE MOT DE PASSE                                               | 5 |
| COMMENT VALIDER LA CREATION DU COMPTE GMAIL ? :                   | 7 |
| ETAPE 1 : CREER UN COMPTE CERBERE 11                              | L |
| ACCEDER A LA PAGE DE CREATION DU COMPTE CERBERE                   | L |
| INFORMATIONS A FOURNIR LORS DE LA CREATION DU COMPTE CERBERE : 13 | 3 |
| COMMENT CHOISIR SON MOT DE PASSE ?14                              | 1 |
| CODE DE SECURITE ET VALIDATION DU COMPTE :                        | 5 |
| COMMENT ACCEDER AU MAIL DE CONFIRMATION :                         | 5 |
| EVENTUALITES POSSIBLES PAR RAPPORT A LA RECEPTION DU MAIL :       | 5 |
| COMMENT ACCEDER AU LIEN CERBERE ? :                               | 7 |
| ETAPE 2 : CREER SON PORTAIL DU MARIN :                            | L |
| COMMENT CREER SON COMPTE ? :                                      | 1 |
| OU TROUVER SON N° MARIN ; N° TI OU N°** ? :                       | 2 |
| OU TROUVER SON N° DE TITRE ? :                                    | 3 |
| LES AUTRES INFORMATIONS A FOURNIR :                               | 1 |
| COMMENT ACCEDER RAPIDEMENT AU « PORTAIL DU MARIN » SI             |   |
| TON COMPTE EST DEJA CREE ? :                                      | 5 |

### **ELEMENTS NECESSAIRES A LA CREATION DU PORTAIL :**

- Un accès à Internet
- Une adresse mail valide et son mot de passe
- Un téléphone portable ou un ordinateur (l'ordinateur est conseillé)

## CREER UNE ADRESSE MAIL :

PROCEDURE DE CREATION D'UN COMPTE GMAIL : dans le cas où la personne concernée n'en possèderait pas car ELLE EST INDISPENSABLE avant même l'inscription à la formation

(Si cette étape est déjà réalisée, passer à la 2<sup>ème</sup> étape à la page 9)

### ACCES A GMAIL :

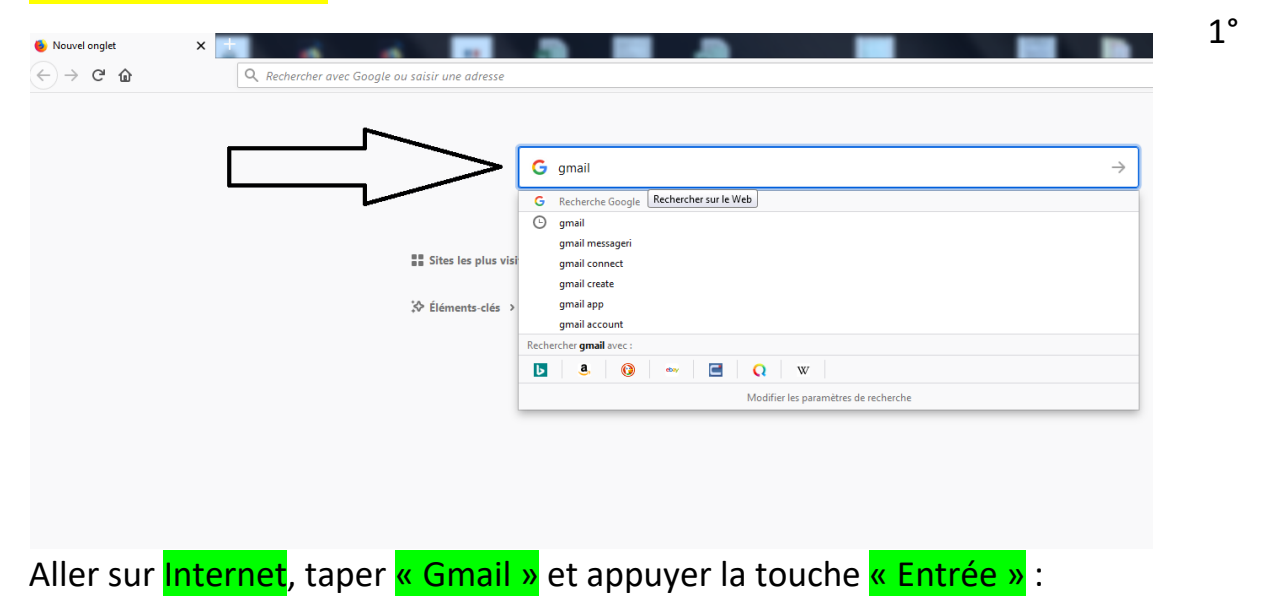

## 2° Sélectionner <mark>« Gmail – Google »</mark> :

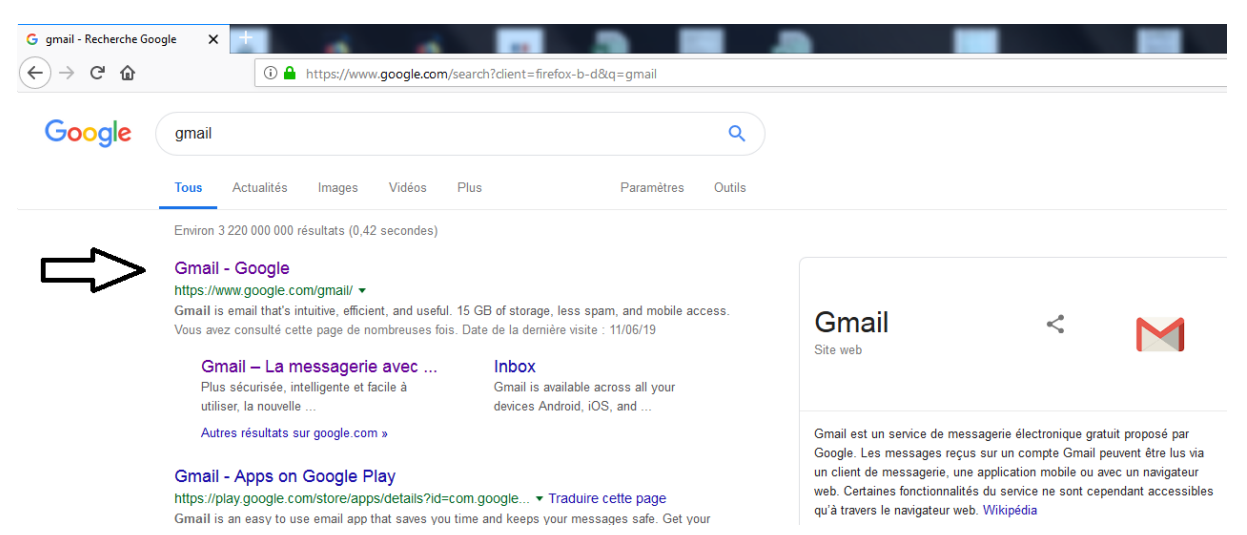

## 3° Cette écran apparaîtra :

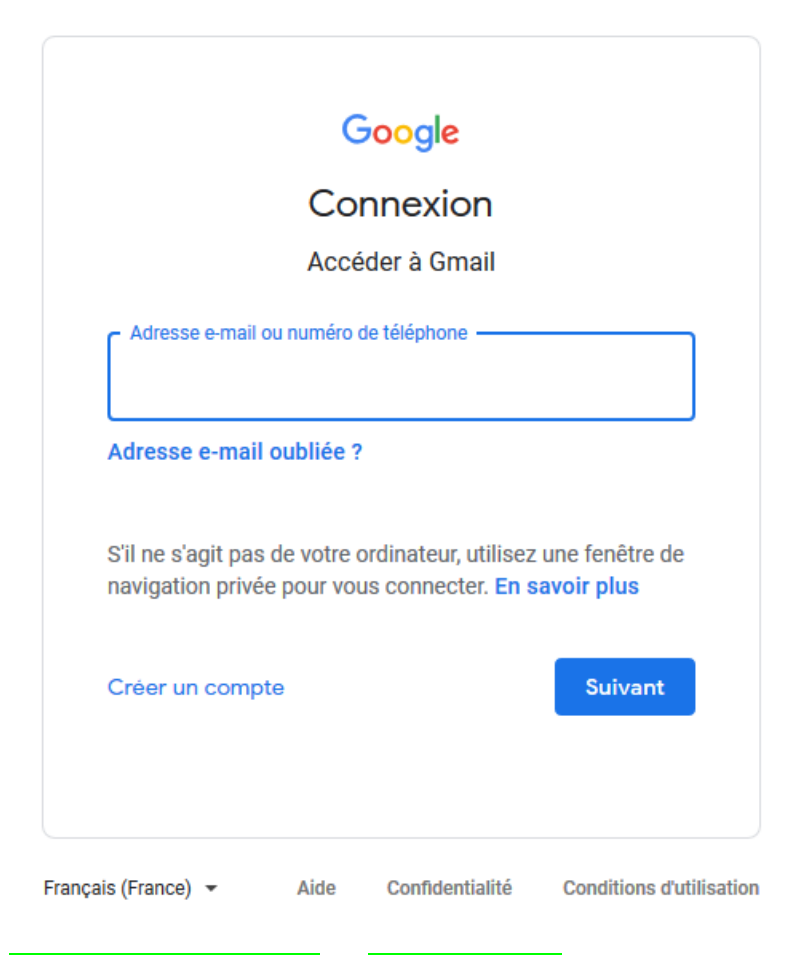

4° Cliquer sur <mark>« Créer un compte »</mark> et <mark>« Pour moi »</mark> :

| Google<br>Connexion<br>Accéder à Gmail                                                                                   |
|----------------------------------------------------------------------------------------------------|
| Adresse e-mail ou numéro de téléphone Adresse e-mail oubliée ?                                                           |
| S'il ne s'agit pas de votre ordinateur, utilisez une fenêtre de<br>navigation privée pour vous connecter. En savoir plus |
| Pour moi Suivant Pour gérer mon entreprise                                                                               |
| Français (France) 👻 Aide Confidentialité Conditions d'utilisation                                                        |

## **INFORMATIONS A FOURNIR POUR CREER UN COMPTE GMAIL :**

5° Remplir les cases <mark>« Nom »</mark>, <mark>« Prénom »</mark>, <mark>« Nom d'utilisateur »</mark> etc. :

| Créer votre com                                                 | ote Goo          | ogle      |        |                  |             |
|-----------------------------------------------------------------|------------------|-----------|--------|------------------|-------------|
| Accéder à Gmail                                                 |                  |           |        |                  |             |
| Prénom                                                          | Nom              |           |        |                  |             |
| Nom d'utilisateur                                               |                  | @gma      | il.com |                  |             |
| Vous pouvez utiliser des lettres, de                            | es chiffres et d | es points |        |                  | 0           |
| Mot de passe                                                    | Confirmer        |           | Ì      |                  |             |
| Utilisez au moins huit caractères a<br>chiffres et des symboles | vec des lettres  | s, des    |        | Tout Google avec | c un seul c |

## <mark>ASTUCE NOM D'UTILISATEUR GMAIL</mark> EXEMPLE

Prénom : Théo Nom : TARTINA

Nom d'utilisateur à mettre : theotartina

<u>Ca donne :</u> <u>theotartina@gmail.com</u>

Si l'adresse mail est refusée, plusieurs autres choix seront proposés par l'ordinateur. Il y a la possibilité d'y ajouter un/des chiffre/s par exemple.

IL EST IMPORTANT DE CHOISIR UNE ADRESSE MAIL FACILEMENT MEMORISABLE !! ELLE SERA TON IDENTIFIANT POUR LE PORTAIL MARIN. IL FAUT LA NOTER ET LA GARDER PRECIEUSEMENT !!

### ASTUCE MOT DE PASSE

MOT DE PASSE : IL EST CONSEILLE ET IMPORTANT DE CHOISIR UN MOT DE PASSE SIMILAIRE A CELUI QUE TU CHOISIRAS POUR TON PORTAIL

PS : En ce qui concerne le Portail du marin, l'ordinateur demandera une mot de passe contenant au moins une MAJUSCULE, une minuscule, un chiffre et un caractère spécial (,@/\*-+ etc.). Donc autant faire pareil pour le mot de passe GMAIL.

### **TECHNIQUE CONSEILLEE :**

Ton NOM ou PRENOM (il faut qu'il soit de <u>5 lettres minimum</u>) avec la <u>première lettre en</u> MAJUSCULE + Ton ANNEE DE NAISSANCE (69, 78, 89 ou 1987 etc.) + <sup>\*</sup> (étoile)

Pour l'exemple ci-dessus, cela donnerait : Tartina84\*

Cette technique ne reste qu'optionnelle, vous pouvez choisir ce que vous voulez.

### ASTUCE : Pour voir les données que vous insérez, vous pouvez cliquer sur l'œil à droite

| Google                                                                                                    |                                               | Ţ. |
|----------------------------------------------------------------------------------------------------|-----------------------------------------------|----|
| Créer votre compte Google<br>Accéder à Gmail<br>Prénom Théo Tartina<br>Nom d'utilisateur<br>theotartina @gmail.com<br>Vous pouvez utiliser des lettres, des chiffres et des points<br>Mot de passe<br>Tartina84* |                                               |    |
| Utilisez au moins huit caractères avec des lettres, des<br>chilffres et des symboles<br>Se connecter à un compte existant Suivant                                                                                | Tout Google avec un seul compte.              |    |
| Français (France) 🔻                                                                                                    | Aide Confidentialité Conditions d'utilisation |    |

6° Après toutes ces démarches terminées, cliquer sur « Suivant »

## **COMMENT VALIDER LA CREATION DU COMPTE GMAIL ? :**

| Bier             | nvenue sur Google                                                                                 |                                  |
|------------------|---------------------------------------------------------------------------------------------------|----------------------------------|
| 2                |                                                                                                   |                                  |
| theota           | rtina@gmail.com                                                                                   |                                  |
|                  | Numéro de téléphone (facultatif)                                                                  |                                  |
| <u> </u>         | * 8/33456/                                                                                        |                                  |
| Nous u<br>compte | tiliserons votre numéro de téléphone pour protéger votre<br>1. Il ne sera pas visible par autrui. |                                  |
| Adre             | esse e-mail de récupération (facultative)                                                         | •                                |
| Nous l'          | utiliserons pour sécuriser votre compte                                                           |                                  |
| Jour<br>10       | Mois<br>Septembre ▼ 1984                                                                          |                                  |
| Votre d          | ate de naissance                                                                                  | Vos informations personnelles    |
| Sexe             | nme                                                                                               | sont confidentielles et sécurisé |

« Sexe »

### Google

→ Google va envoyer un CODE par SMS directement sur votre VINI.

\*

### EXEMPLE G- 84 05 68

- → Il faut le recopier et valider/envoyer (Possibilité de faire <u>« pas maintenant »</u>)
- → Descendre la barre grise qui fait défiler le texte tout en bas (voir image ci-dessous)

sont confidentielles et sécurisées

## 7° COCHER LES DEUX CASES <mark>« J'accepte »</mark> et CLIQUER sur <mark>« CREER un compte »</mark> :

#### Google

## Règles de confidentialité et conditions d'utilisation

#### Vous contrôlez vos données

| Selon les paramètres de votre compte, certaines de ces<br>données peuvent être associées à votre compte Google<br>et traitées comme des informations personnelles. Vous<br>pouvez contrôler dès maintenant la façon dont nous<br>collectons et utilisons ces données en cliquant sur "Plus<br>d'options" ci-dessous. Vous pourrez à tout moment<br>ajuster les paramètres ou retirer votre consentement | <                |
|----------------------------------------------------------------------------------------------------|------------------|
| pour l'avenir en accédant à la page Mon compte<br>(myaccount.google.com).                                                                                                    |                  |
|                                                                                                    | Vous c<br>nous i |
| Jaccepte les conditions d'utilisation de Google Jaccepte que mes informations soient utilisées                                                                                                    | =                |

Jaccepte les conditions à dansactor de Google Jaccepte que mes informations soient utilisées et que décrit ci-dessus et détaillé dans les règles de confidentialité.

Créer un compte

Annuler

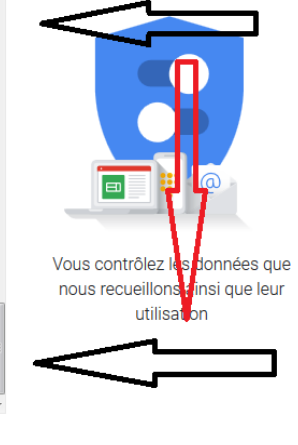

## 8° Cliquer sur <mark>« Confirmer »</mark> :

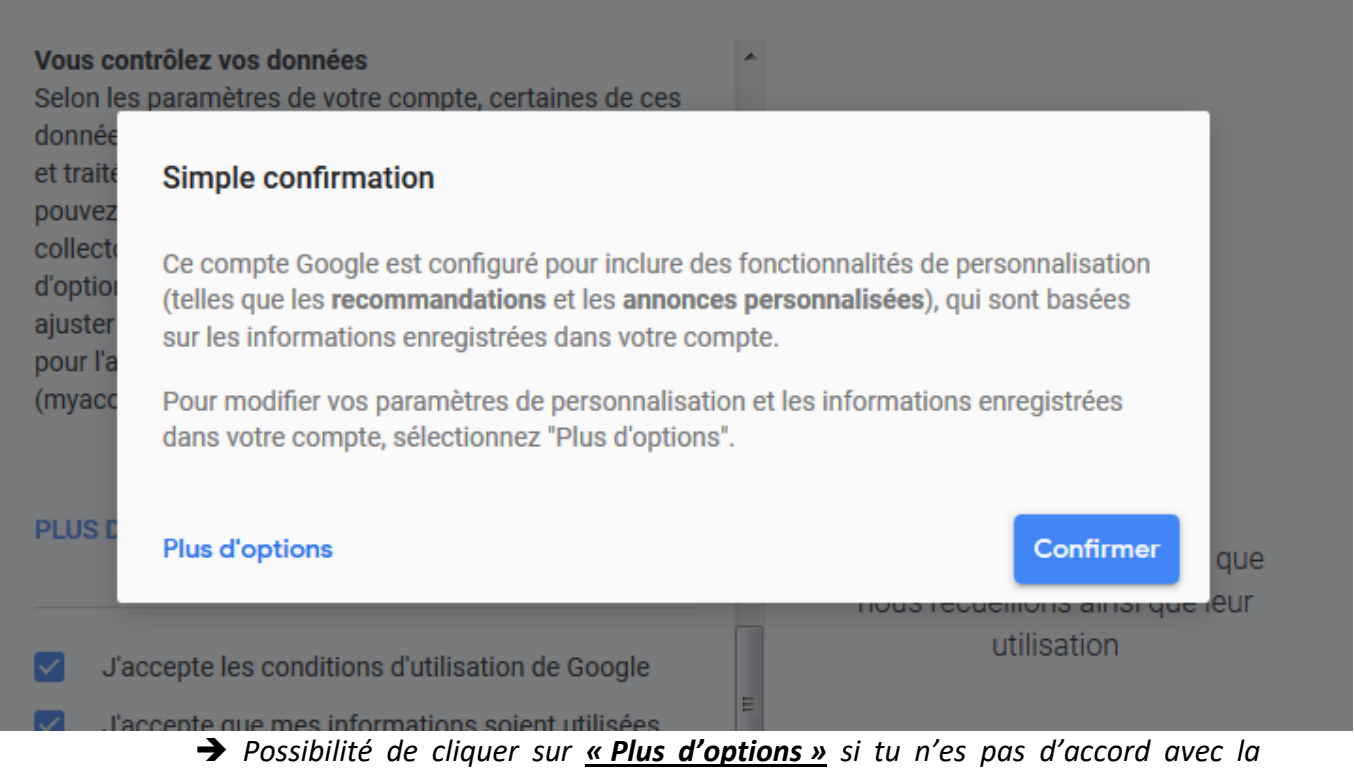

politique de Google

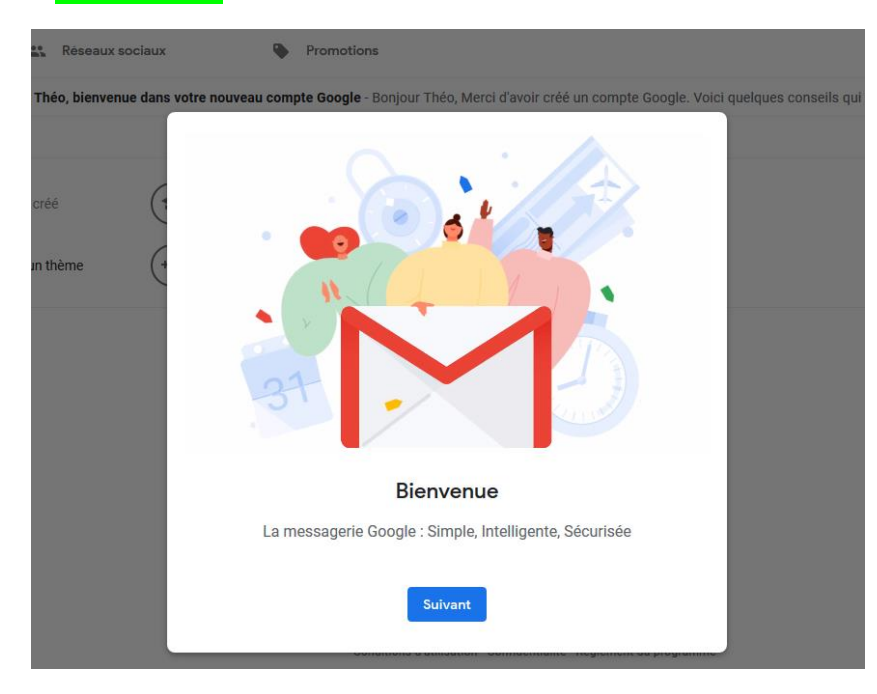

9° Cliquer sur <mark>« Suivant »</mark> :

## 10° Cliquer sur <mark>« Ok »</mark> :

|    | _          |          |          |      |
|----|------------|----------|----------|------|
|    |            |          |          | - 88 |
| (1 |            |          |          |      |
| (+ |            |          |          |      |
|    |            |          |          |      |
|    |            |          |          |      |
|    |            |          |          |      |
|    |            |          |          |      |
|    | Sélection  | ner un a | ffichage |      |
|    | Par défaut | Normal   | Compact  |      |
|    |            | ОК       |          |      |
|    |            |          |          |      |

#### → La messagerie a été créée avec succès

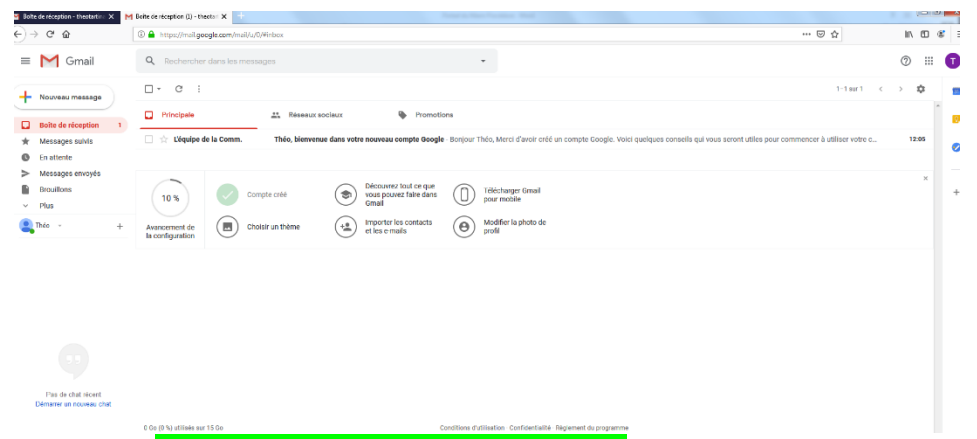

11° Cliquer sur le « Trait de réduction de page » en haut à droite, pour mettre ta messagerie en attente (comme ci-dessous) :

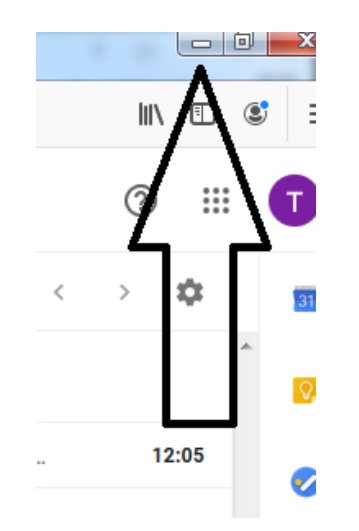

.

Maintenant que la création de l'adresse mail est terminée, nous allons nous occuper du compte Cerbere et du Portail du marin. Lorsqu'il faudra vérifier le mail, on reviendra sur la boîte de messagerie que nous venons de créer.

## ETAPE 1 : CREER UN COMPTE CERBERE ACCEDER A LA PAGE DE CREATION DU COMPTE CERBERE

1° Aller sur Internet et taper <mark>« Portail du marin »</mark> et cliquer sur le lien :

#### → Vous obtiendrez cette image :

| PORTAIL DU MARIN                                                                                                    | <ul> <li>♣ Accueil</li> <li>▲ Connexion à mon portail</li> <li>♦ Créer mon compte</li> </ul>                                                                                                    |
|----------------------------------------------------------------------------------------------------|----------------------------------------------------------------------------------------------------|
| Monstellar Manuar<br>America Manuar<br>Monstellar<br>Re La Nationa<br>Francesco<br>Francesco                            | A PORTAIL DU MARIN                                                                                                    |
| ➡) Je me connecte pour la 1ère fois                                                                                     | Bienvenue dans le Portail du marin                                                                                                    |
| > Etape 1: Je crée mon compte                                                                                           | Un autil d'alda à la gastion de votre carrière, consultable de manière sécurisée denuis votre ardinateur, votre                                                                                                    |
| A N'oubliez pas de confirmer la création du compte                                                                      | tablette ou votre smartphone.                                                                                                    |
| Pensez à vérifier vos spans, courriel indésirable<br>Après création, revenir sur cette page pour passer<br>à l'étape 2. | Que permet concrètement ce portail ?                                                                                                    |
| portail                                                                                                    |                                                                                                    |
| En renseignant les informations qui me sont<br>demandées : N° de marin et N° de livret                                  | Consulter :                                                                                                    |
| Où trouver mes N° de marin, titres ou LPM ?                                                                             | <ul> <li>Vos informations personnelles d'identité et de coordonnées.</li> <li>Vos infores de service et un bilan synthétique de votre carrière. Interrogez prioritairement votre<br/>armateur pour toute question en lien avec vos lignes de service.</li> <li>Vos titres de formation, dérogations et leurs dates d'arrivée à échéance.</li> <li>Les dates de votre dernière visite médicale et d'échéance de votre aptitude médicale.</li> </ul> |
| L'ai déjà un compte                                                                                                    | Vous pouvez aussi :                                                                                                    |
| Connexion à mon portail                                                                                                 | <ul> <li>Mettre à jour vos informations personnelles.</li> <li>Télécharger les formulaires Certa pré-remplis pour la délivrance et la revalidation de vos titres.</li> <li>Interroger vos services de l'administration maritime grâce à un formulaire de contact.</li> <li>Imorimer. exporter les données consultées (uniquement sur ordinateur).</li> </ul>                                                                                       |

2° Cliquer sur « Etape 1 : je crée mon compte » :

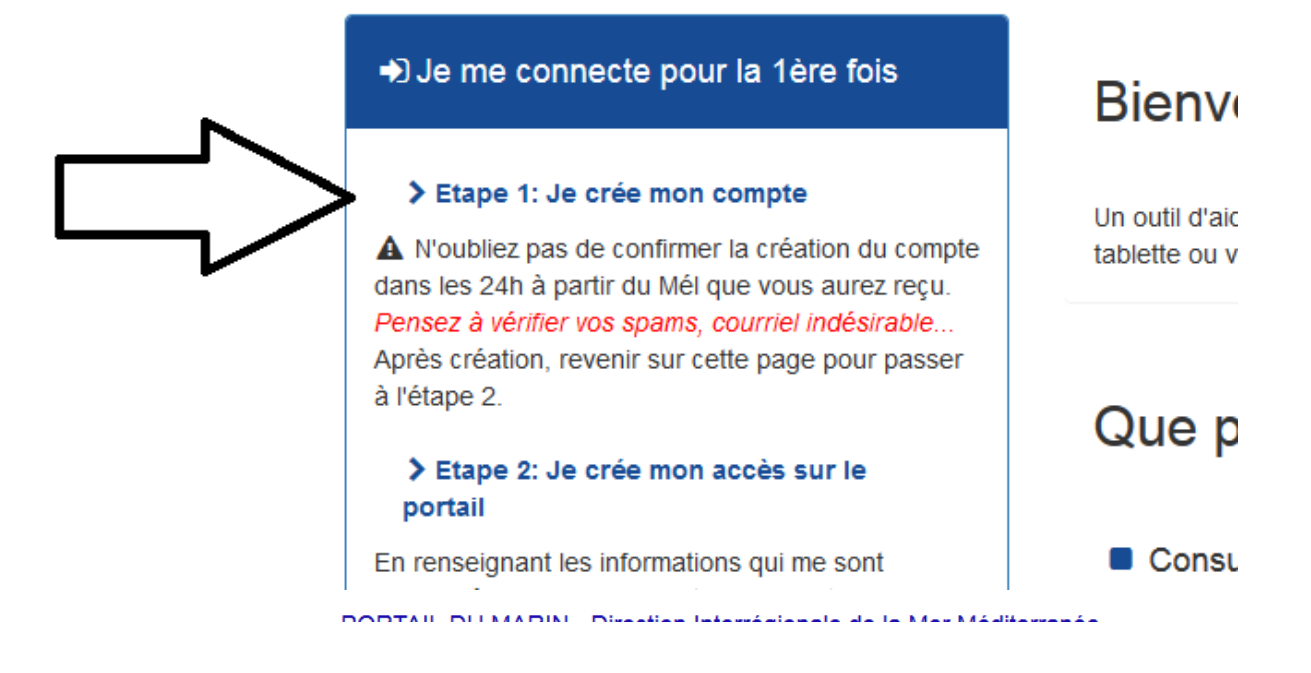

3° Cliquer sur le DEUXIEME CHOIX comme ci-dessous :

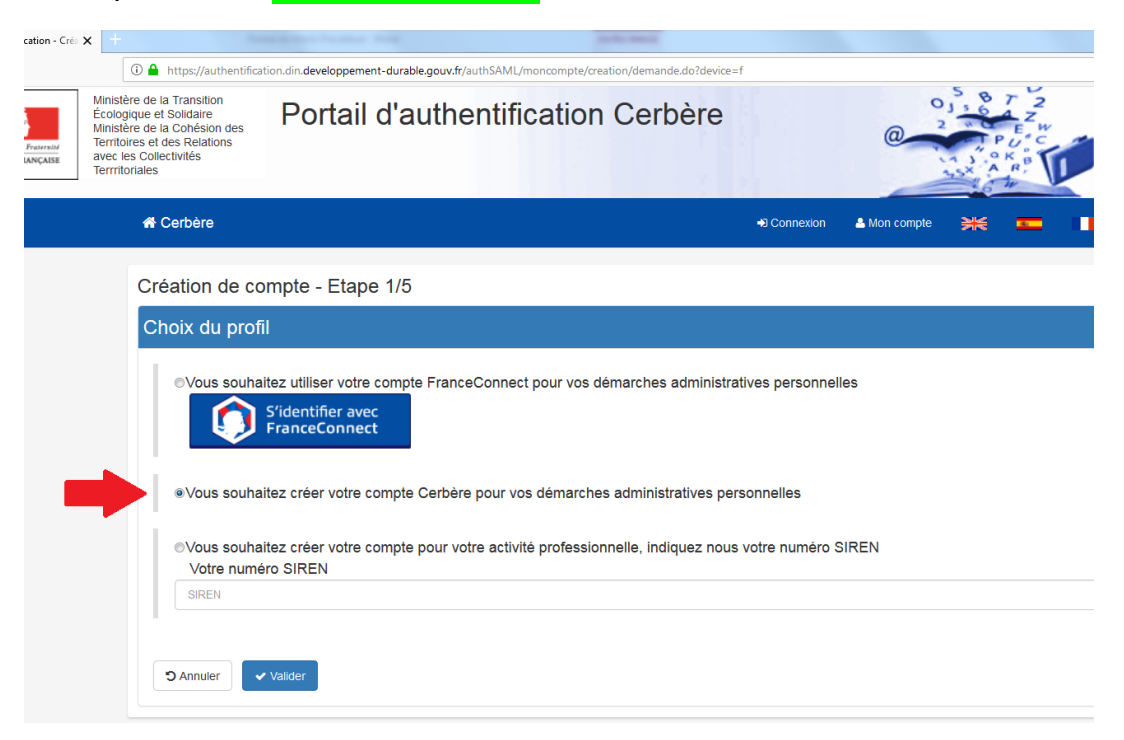

## BIEN VERIFIER QUE C'EST BIEN CETTE CASE QUI EST COCHEE

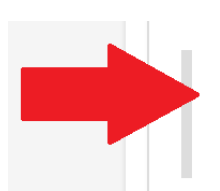

 Vous souhaitez créer votre compte Cerbère pour vos démarches administratives personnelles

## INFORMATIONS A FOURNIR LORS DE LA CREATION DU COMPTE CERBERE :

4° Remplir les **RENSEIGNEMENTS OBLIGATOIRES UNIQUEMENT**, puis cliquer sur **« Valider »** :

- ➔ Civilité
- ➔ Prénom
- ➔ Nom
- ➔ Adresse mail + Confirmation adresse mail

#### Création de compte - Etape 2/5

| Identité              |                     |
|-----------------------|---------------------|
| Civilité              | ◎ Madame ◎ Monsieur |
| Prénom                |                     |
| Nom                   |                     |
| Adresse mail          |                     |
| Confirmation mail     |                     |
| Adresse postale       |                     |
|                       |                     |
| Code postal           |                     |
| Ville                 |                     |
| Pays                  | FRANCE              |
| Téléphone             |                     |
| Mobile                |                     |
| * Champs obligatoires |                     |
| S Annuler Valider     |                     |
|                       |                     |

## ATTENTION L'ADRESSE MAIL DEVIENDRA VOTRE IDENTIFIANT POUR LE PORTAIL

DU MARIN : c'est à cette adresse mail que le mail CERBERE à valider sera envoyé

## COMMENT CHOISIR SON MOT DE PASSE ?

5° Choix du mot de passe, il doit contenir au moins :

- ➔ 1 Majuscule
- ➔ 1 ou plusieurs minuscules
- ➔ 1 chiffre
- ➔ 1 caractère spécial

| 🖀 Cerbère                     |                                                                                                    | Connexion | 🐣 Mon compte | ₩ | <u>s</u> | • | ? Aide | & Accessibilité |
|-------------------------------|----------------------------------------------------------------------------------------------------|-----------|--------------|---|----------|---|--------|-----------------|
| Création de compte            | - Etape 3/5                                                                                               |           |              |   |          |   |        |                 |
| Identité                      |                                                                                                    |           |              |   |          |   |        |                 |
| Civilité                      | Monsieur                                                                                                  |           |              |   |          |   |        |                 |
| Prénom                        | Théo                                                                                                    |           |              |   |          |   |        |                 |
| Nom                           | TARTINA                                                                                                   |           |              |   |          |   |        |                 |
| Adresse mail                  | theotartina@gmail.com                                                                                     |           |              |   |          |   |        |                 |
| Adresse postale               |                                                                                                    |           |              |   |          |   |        |                 |
| Code postal                   |                                                                                                    |           |              |   |          |   |        |                 |
| Ville                         |                                                                                                    |           |              |   |          |   |        |                 |
| Pays                          | FRANCE                                                                                                    |           |              |   |          |   |        |                 |
| Téléphone                     |                                                                                                    |           |              |   |          |   |        |                 |
| Mobile                        |                                                                                                    |           |              |   |          |   |        |                 |
| Mat da passa                  |                                                                                                    |           |              |   |          |   |        |                 |
| Mot de passe                  |                                                                                                    |           |              |   |          |   |        |                 |
| Votre mot de passe doit respe | cter les règles suivantes<br>;<br>1 majuscule, 1 chiffre et 1 caractère spécial;<br>édents mots de passe. |           |              |   |          |   |        |                 |
| Mot de passe                  |                                                                                                    |           |              |   |          |   |        |                 |
| Confirmation                  |                                                                                                    |           |              |   |          |   |        |                 |

## **TECHNIQUE CONSEILLEE**

Ton NOM ou PRENOM (il faut qu'il soit de <u>5 lettres minimum</u>) avec la <u>première</u> <u>lettre en MAJUSCULE</u> + Ton <u>ANNEE DE NAISSANCE</u> (69, 78, 89 ou 1987 etc.) + \* (étoile)

Pour l'exemple ci-dessus, cela donnerait : Tartina84\*

Cette technique ne reste qu'optionnelle, vous pouvez choisir ce que vous voudrez.

## CODE DE SECURITE ET VALIDATION DU COMPTE :

6° Suivre les étapes suivantes :

- → Recopier les lettres et les chiffres du code de sécurité
- → Cocher la case « J'accepte les conditions générales d'utilisation... »
- ➔ Confirmer en cliquant « Oui »

|        | Mot de passe<br>Confirmation                                                                                        | ••••••                                                                            |
|--------|----------------------------------------------------------------------------------------------------|-----------------------------------------------------------------------------------|
|        | Code de sécurité                                                                                                    |                                                                                   |
|        | Veuillez reproduire le code de<br>7 u h 6 k k 9                                                                     | sécurité présenté.<br>7uhbkk9  C Changer                                          |
|        | Conditions générale                                                                                                 | es d'utilisation                                                                  |
| $\Box$ | <ul> <li>J'accepte les conditions gén</li> <li>Champs obligatoires</li> <li>Confirmez-vous les données s</li> </ul> | érales d'utilisation du portail d'authentification Cerbère.<br>aisies? X Non VOII |

## COMMENT ACCEDER AU MAIL DE CONFIRMATION :

7° Vous atterrirez sur cette page : c'est à ce moment-là qu'un mail a été envoyé sur votre boite mail :

| 🚛 Portail d'authentification - Créa 🗙               | +                                                                                                    | And the factor and                                                                                                    |                                       |
|-----------------------------------------------------|----------------------------------------------------------------------------------------------------|----------------------------------------------------------------------------------------------------|---------------------------------------|
| ← → ♂ ଢ                                             | 🛈 🔒 https://authentification.d                                                                                                    | in.developpement-durable.gouv.fr/authSAML/monCompte/Message.do                                                                                                    |                                       |
| Liber - Feature - Freuerait<br>République Française | Ministère de la Transition<br>Écologique et Solidaire<br>Ministère de la Cohésion des<br>Territoires et des Relations<br>avec les Collectivités<br>Terrritoriales | Portail d'authentification Cerbère                                                                                                    | 0                                     |
|                                                     | A Cerbère                                                                                                    | ◆D Connexion                                                                                                    | 🛓 Mon compte 🛛 🍃                      |
|                                                     | Création de con<br>Demande enre<br>Votre demande est enre                                                                                                    | npte - Etape 4/5<br>gistrée<br>egistrée. Un message vient de vous être adressé pour finaliser la création de votre compte.                                                                                                    |                                       |
|                                                     |                                                                                                    | Ministère de la Transition Écologique e<br>Ministère de la Cohésion des Territoires et des Relations ave<br>Maîtrise d'œuvre CP2I,<br>Maîtrise d'œuvrage <u>PSI4</u> .<br>Conditions genérales d'utilisation<br>©Vicrisio 81 d'acabb <sup>®</sup> internet | t Solidaire<br>⊧c les Collectivités T |

8° Retourner sur <mark>« Gmail »</mark> ou sur ta <mark>« Boîte de messagerie »</mark> (hotmail, outlook etc.) et rechercher le mail :

→ Voici à quoi ressemble le mail qu'il faut trouver :

| M Spa                                                             | m (1) - theotartina@gmail.c 🗙    | +            | -                      |                                        |                                                   |                  |
|-------------------------------------------------------------------|----------------------------------|--------------|------------------------|----------------------------------------|---------------------------------------------------|------------------|
| $\overleftarrow{\bullet}$ $\rightarrow$ $\overleftarrow{\bullet}$ |                                  | 🛈 🔒 https:// | /mail.google.com/mail/ | ı/0/#spam                              |                                                   |                  |
|                                                                   | M Gmail                          | Q porta      | ail                    |                                        | Chargement en cours                               |                  |
| (+                                                                | Nouveau message                  | □ - C        |                        |                                        |                                                   |                  |
|                                                                   | Boîte de récention               | 1            |                        | Les messages stockés dans              | le spam pendant plus de 30 jours sont automatique | ment supprimés.  |
| *                                                                 | Messages suivis                  | Po           | ortail d'authentif.    | [Cerbère] Demande de création de votre | e compte - Bonjour, Vous avez demandé la création | d'un compte pour |
| C                                                                 | En attente                       |              | $\wedge$               |                                        |                                                   |                  |
| $\geq$                                                            | Messages envoyés                 | 4            | 4 2                    |                                        |                                                   |                  |
|                                                                   | Brouillons                       |              |                        |                                        |                                                   |                  |
| ^                                                                 | Moins                            |              |                        |                                        |                                                   |                  |
|                                                                   | Important                        |              |                        |                                        |                                                   |                  |
| φ                                                                 | Tous les chats                   |              |                        |                                        |                                                   |                  |
| D                                                                 | Planifié                         |              |                        |                                        |                                                   |                  |
| $\sim$                                                            | Tous les messages                |              | 1                      |                                        |                                                   |                  |
| θ                                                                 | Spam                             | 1            |                        |                                        |                                                   |                  |
|                                                                   | Théo 👻                           | +            | 1                      |                                        |                                                   |                  |
| Te<br>co                                                          | ntative de reconnexion en<br>urs | C            |                        |                                        |                                                   |                  |
|                                                                   | <u>En savoir plus</u>            |              |                        |                                        |                                                   |                  |

## EVENTUALITES POSSIBLES PAR RAPPORT A LA RECEPTION DU MAIL :

→ <u>3 SOLUTIONS :</u>

- 1) Le MAIL EST VISIBLE dans la boite de réception (tout va bien, il suffira de cliquer dessus et suivre les instructions)
- 2) Si le MAIL N'EST PAS VISIBLE c'est qu'il est dans les <u>SPAMS</u> ou <u>COURRIER INDESIRABLE</u> ou <u>POURRIELS</u>
- 3) Sinon tu peux aussi <u>RECHERCHER AVEC LA LOUPE</u> et taper <mark>« PORTAIL »</mark>, la boite de messagerie devrait trouver

ATTENTION IL FAUT ATTENDRE DES FOIS QUELQUES MINUTES SELON LE RESEAU

### DANS LE CAS OU LE MAIL NE SERAIT PAS VISIBLE DIRECTEMENT, IL FAUT :

9° Cliquer sur <mark>« SPAM »</mark> : (ou pourriels ou courriers indésirables, cela dépend des boîtes)

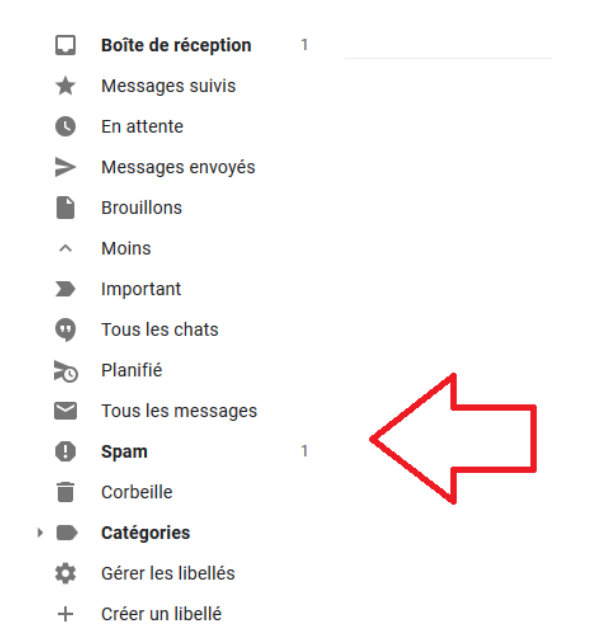

## COMMENT ACCEDER AU LIEN CERBERE ? :

10° On obtient cette page et on clique dessus : c'est le mail que l'on cherchait !!

Les messages stockés dans le spam pendant plus

📃 ☆ Portail d'authentif.

[Cerbère] Demande de création de votre compte - Bonjour, Vou

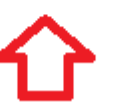

11° On obtient ensuite cet écran et cliquer sur le lien en bleu (s'il est déjà) :

- → Le mail n'est pas DANGEREUX. (Google ne reconnait pas les mails du gouvernement, il pense donc que c'est un SPAM ou une PUBLICITE, d'où cette alerte).
- ➔ Si le lien n'est pas en bleu, mais en noir comme sur l'exemple, il faut le sélectionner
- → Ce sont les lettres et les chiffres entre les 2 flèches bleues (voir image ci-dessus)
- → ASTUCE : On peut cliquer 2 fois dessus, ça le sélectionne

| 🚽 Gmail                | C | ک in:spam × ۲                                                                                                    |
|------------------------|---|----------------------------------------------------------------------------------------------------|
| uveau message          | < | - Supprimer définitivement Non-spam 😰 💽 🖿 :                                                                                                    |
| îte de réception       | 1 | [Cerbère] Demande de création de votre compte Spam x                                                                                                    |
| essages suivis attente |   | Portail d'authentification Cerbère «Ne-Repondez-Pas@developpement-durable.gouv.fr»<br>À moi «                                                                                            |
| essages envoyés        | 1 |                                                                                                    |
| puillons               |   | Ce message semble dangereux<br>Ne nombreux utilisateurs ont sionalé des messanes similaires comme des tentatives d'hameconnage. Son contenu est neut-être dangereux, Évitez de cliquer s |
| vins                   |   | jointes que ce message pourrait contenir, ou de communiquer des informations personnelles en y répondant.                                                                                |
| portant                |   |                                                                                                    |
| us les chats           |   | Bonjour,                                                                                                    |
| inifié                 |   | Vous avez demandé la création d'un compte pour bénéficier des services proposés par le portail d'authentification Cerbère.                                                               |
| us les messages        | _ | Afin de confirmer cette demande, veuillez cliquer sur le lien ci-dessous ou le coller dans la barre d'adresse de votre navigateur :                                                      |
| am                     |   | https://authentification.din.developpement-durable.gouv.fr/authSAML/moncompte/creation/confirmation.do?artifact=77C39B37B4254FEAF08666BB4BE975D63F55E135                                 |
| rbeille                |   | Attention, votre demande sera supprimée si vous ne la confirmez pas dans les 24 heures.                                                                                                  |
| tégories               |   | Si vous n'êtes pas à l'origine de cette demande, veuillez simplement ignorer ce message.                                                                                                 |
| rer les libellés       |   |                                                                                                    |
| éer un libellé         |   | Cordialement,<br>Cerbère ∶ le portail d'authentification des ministères de la Transition Écologique et Solidaire et de la Cohésion des Territoires.                                      |
| ) -                    | + | Ce message vous a été envoyé automatiquement. Nous vous remercions de ne pas y répondre.                                                                                                 |

### 12° Sélectionner le lien comme ci-dessous :

jointes que ce message pourrait contenir, ou de communiquer des informations personnelles en y répondant.

Bonjour,

Vous avez demandé la création d'un compte pour bénéficier des services proposés par le portail d'authentification Cerbère.

Afin de confirmer cette demande, veuillez cliquer sur le lien ci-dessous ou le coller dans la barre d'adresse de votre navigateur : https://authentification.din.developpement-durable.gouv.fr/authSAML/moncompte/creation/confirmation.do?artifact=77C39B37B4254FEAF08666BB4BE975D63F55E135

Attention, votre demande sera supprimée si vous ne la confirmez pas dans les 24 heures.

Si vous n'êtes pas à l'origine de cette demande, veuillez simplement ignorer ce message.

Cordialement,

Cerbère : le portail d'authentification des ministères de la Transition Écologique et Solidaire et de la Cohésion des Territoires.

\*13° Une fois le lien sélectionné, appuyer sur le bouton droit de la souris et on obtient ce qu'il y a ci-dessous. Choisir <mark>« Copier »</mark> et aller sur internet pour coller le lien sur la barre adresse :

|                       | Vous avez demandé la création d'un compte pour bénéficier des services proposés par le portail d'authentification Cerbère.                                                                                                    |                       |                                                                                                    |                                                                                 |
|-----------------------|----------------------------------------------------------------------------------------------------|-----------------------|----------------------------------------------------------------------------------------------------|---------------------------------------------------------------------------------|
|                       | Afin de confirmer cette demande, veuillez cliquer sur le lien ci-dessous ou le coller dans la barre d'adresse de votre navigateur :                                                                                                    |                       |                                                                                                    |                                                                                 |
|                       | Intps://authentification.din.developpement-durable.gouv.fr/authSAML/moncompte/creation/confirmation.do?artifact=77C39E37E4254FEAF086668<br>Attention, votre demande sera supprimée si vous ne la confirmez pas dans les 24 heures.<br>Si vous n'êtes pas à l'origine de cette demande, veuillez simplement ignorer ce message. | <u>3848E975D6</u> 3E5 | <u>Q</u> uvrir le lien<br>Q <u>u</u> vrir le lien dans un nouvel onglet<br>Quvrir le lien dans une nouvelle fen<br>Quvrir le lien dans une fenêtre de na | ouvel onglet<br>iouvelle fenêtre<br>enêtre de navigation privée<br>a<br>:n sous |
|                       | Cordialement,<br>Cerbère : le portail d'authentification des ministères de la Transition Écologique et Solidaire et de la Cohésion des Territoires.                                                                                                    |                       | Marque-page sur ce lien<br>Enregistrer la cible du lien sous<br>Cogier                                                                                   |                                                                                 |
|                       | Ce message vous a été envoyé automatiquement. Nous vous remercions de ne pas y répondre.                                                                                                    |                       | <u>Iout sélectionner</u><br><u>Recherche Google pour « https://authent »</u><br>En <u>v</u> oyer le lien à un appareil                                   |                                                                                 |
|                       | Répondre Transférer                                                                                                    | á                     | Cod <u>e</u> source de la sélection<br>E <u>x</u> aminer l'élément                                                                                       |                                                                                 |
|                       |                                                                                                    | ×                     | Effectuer une capture d'écran                                                                                                    |                                                                                 |
|                       |                                                                                                    |                       |                                                                                                    |                                                                                 |
|                       |                                                                                                    |                       |                                                                                                    |                                                                                 |
| el onglet             |                                                                                                    |                       |                                                                                                    |                                                                                 |
| uvel onglet           |                                                                                                    | ы                     | B I                                                                                                    |                                                                                 |
| rvelonglet<br>∋ C* ûn | × + Q. Rechercher avec Google ou saisir une adresse                                                                                                    | . 161                 |                                                                                                    | n                                                                               |

14° Ci-dessous la barre adresse. Clic droit sur la souris et choisir « Coller » :

☆ Éléments-clés >

| × +<br>Q https://authentification.din/                                | developpement durable gouv.fr/authSAML/moncompte  |     |
|-----------------------------------------------------------------------|---------------------------------------------------|-----|
|                                                                       | Supprimer<br>Tout sélectionner                    |     |
|                                                                       | Sites les plus visités >                          |     |
|                                                                       | ≫ Éléments-clés >                                 |     |
| <ul> <li>Le lien qui était bleu appara<br/>rouge et bleue)</li> </ul> | ait dans la barre d'adresse (comme ci-dessus flèc | :he |

ATTENTION Sur la version mobile, vous devez presser longtemps le lien sur votre écran et le sélectionner entièrement, le copier et le coller sur une page Internet. Si le lien est déjà en bleu, il suffira de cliquer dessus. Ensuite, vous devrez « Refuser » ou « Annuler » l'installation du certificat.

15° CLIQUER sur la touche « Entrée » et on obtient :

| M [Cerbère] Demande de création X                 | V Portail d'authentification - Cré: X                                                                                                    |                                                                                                    | E B                                                                                                    |                      |
|---------------------------------------------------|----------------------------------------------------------------------------------------------------|----------------------------------------------------------------------------------------------------|----------------------------------------------------------------------------------------------------|----------------------|
| €) → ୯ û                                          | 🛈 🔒 https://authentification./                                                                                                    | fin.developpement-durable.gouv.fr/authSAML/monCompte/Message.do                                                                                                    |                                                                                                    | 130 S ···· 🗟 🟠       |
| Lines + Egitis + Insensis<br>République Fixaquese | Ministère de la Transition<br>Écologique et Solidaire<br>Ministère de la Cohésion des<br>Territoires et des Relations<br>avec les Collectivités<br>Territoriales | Portail d'authentification Cerbère                                                                                                    | 0 1 3 6 7<br>0 1 3 6 7<br>0 1 3 7<br>0 1 3 7<br>0 1 |                      |
|                                                   | # Cerbère                                                                                                    | • Connexion                                                                                                    | 🜢 Mon compte 🛛 🗮 🚾                                                                                                    | Aide & Accessibilité |
|                                                   | Création de cor                                                                                                    | npte - Etape 5/5                                                                                                    |                                                                                                    |                      |
|                                                   | Création termin                                                                                                    | iée                                                                                                    |                                                                                                    |                      |
|                                                   | Votre compte Cerbère                                                                                                    | est maintenant créé.                                                                                                    |                                                                                                    |                      |
|                                                   | # Accueil                                                                                                    |                                                                                                    |                                                                                                    |                      |
|                                                   |                                                                                                    | Ministère de la Transition Écologique et<br>Ministère de la Cohésion des Territoires et des Relations aver<br>Maîtrise doeuwe CP2I<br>Maîtrise dourage P34<br>Contras generas P34<br>Oversion 6.14-caató8-internet | Solidaire<br>c les Collectivités Terrritoriales                                                                                                    |                      |
|                                                   |                                                                                                    | Création de compte - Etape                                                                                                    | e 5/5                                                                                                    |                      |
|                                                   |                                                                                                    | Création terminée                                                                                                    |                                                                                                    |                      |
|                                                   |                                                                                                    | Votre compte Cerbère est maintenant créé                                                                                                    | 5.                                                                                                    |                      |
|                                                   |                                                                                                    | Accueil                                                                                                    |                                                                                                    |                      |
|                                                   |                                                                                                    |                                                                                                    |                                                                                                    |                      |

## FELICITATION VOTRE COMPTE CERBERE EST MAINTENANT CREE !

- → Si D'AUTRES MESSAGES S'AFFICHENT (erreur, inconnu etc.), essayez quand même de PASSER A LA SUITE CAR SOUVENT CELA FONCTIONNE.
- → PAR CONTRE, si c'est noté « COMPTE DEJA EXISTANT » là il faut REVENIR A L'ACCUEIL et CHANGER LE MOT DE PASSE. Un mail sera envoyé sur la messagerie (Gmail ou autre) pour changer le mot de passe Cerbere.
- → Si vous RENCONTREZ D'AUTRES PROBLEMES, CONTACTER Rudy aux affaires maritimes (40 54 95 28 ou <u>rudy.decaudain@affaires-maritimes</u> en expliquant la situation.)

## ETAPE 2 : CREER SON PORTAIL DU MARIN : COMMENT CREER SON COMPTE ? :

16° Maintenant, aller sur <mark>« Internet »</mark> puis taper <mark>« Portail du marin »</mark>, puis sur <mark>« Etape 2 »</mark> :

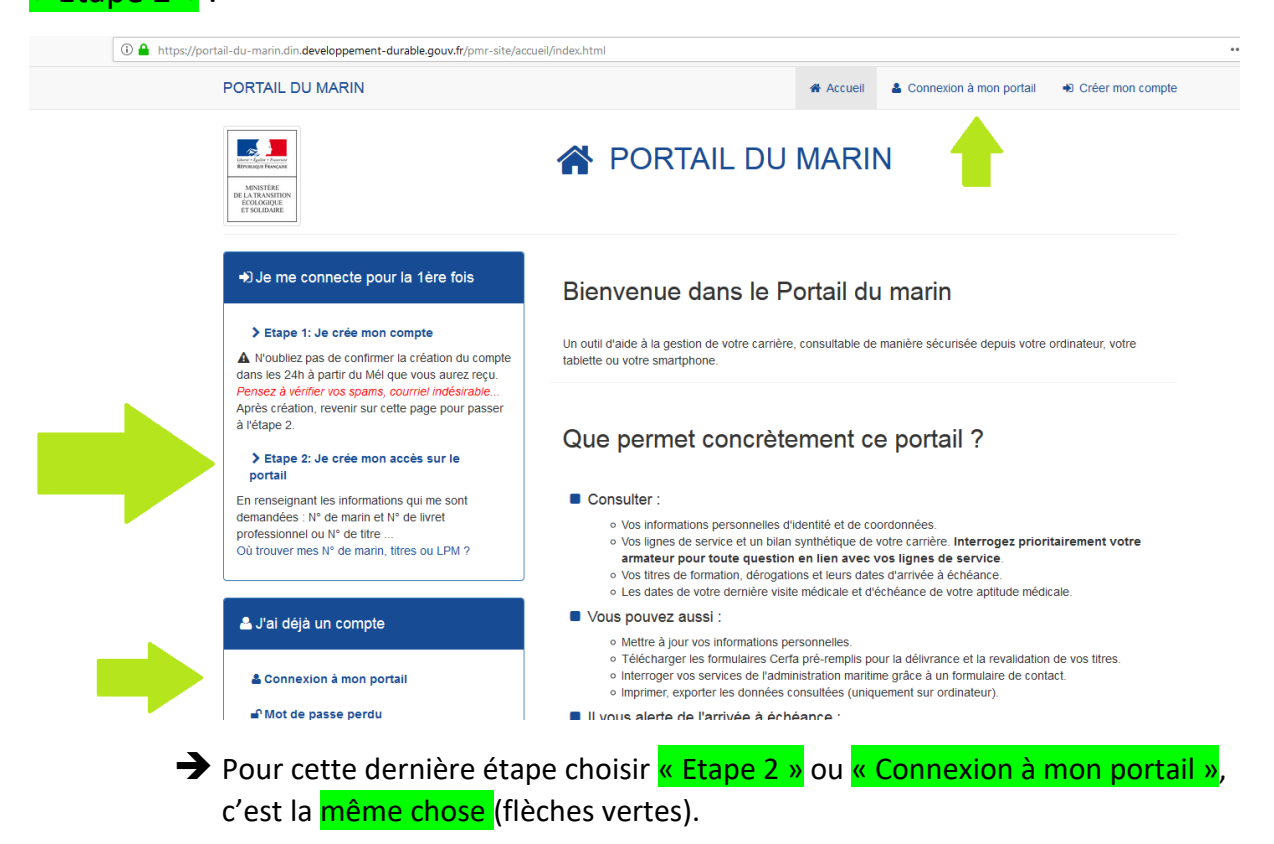

17° Cette écran apparaîtra, entrer son <mark>« Identifiant »</mark> puis son <mark>« Mot de passe »</mark> CERBERE et valider en appuyant sur <mark>« Connexion »</mark>:

| - Mon compto |
|--------------|
|              |
|              |
|              |
| <br>         |
|              |
|              |

Identifiant = Adresse mail exemple : <u>theotartina@gmail.com</u>

➔ Mot de passe exemple : Tartina84\* etc.

18° Cette fenêtre apparaîtra :

| ① A https://portail-du-marin.din.dew                                          | eloppement-durable.gouv.fr/pmr-site/habilitation.html                                                                                                    |
|-------------------------------------------------------------------------------|----------------------------------------------------------------------------------------------------|
| Portail d                                                                     | Première connexion - Habilitation au Portail du marin                                                                                                    |
| Accueil                                                                       | Saisissez ces champs pour cette première connexion afin d'accéder à votre portail                                                                                                    |
| es Lignes de services récente<br>Ces données sont informatives *<br>Dóbut Fin | En cas de problème d'habilitation, contactez votre service de rattachement - Délégation à la Mer et au Littoral     Comment renseigner le formulaire d'habilitation : Aide habilitation     *Internatione dolgatores |
| Mention Juridique                                                             | Civilté * ©Mme ₩M.<br>N° Marin *                                                                                                    |
|                                                                               | N° Livet Professional PF+5 chiffes<br>ou N° de titre max sur 8 chiffes<br>(obligatoire pour les marins en<br>activité)                                                                                               |
|                                                                               | Date de naissance *<br>(JJNM/AAAA) j/mm/aaaa                                                                                                    |
|                                                                               | Pays de naissance * FRANCE   Département de naissance *                                                                                                    |
|                                                                               | Commune de naissance -                                                                                                    |
|                                                                               | Valider et accéder au portail Annuler                                                                                                    |
|                                                                               |                                                                                                    |

- → C'est la page d'habilitation du portail du marin
- → Il ne faut la REMPLIR QU'UNE SEULE FOIS
- → <u>Ci-dessous les explications afin de remplir cette page</u>

### OU TROUVER SON N° MARIN (provisoire ou définitif) OU SON N° TI ? :

19° Chercher le « N° MARIN » ou le « TI » et <u>l'insérer dans la case</u> (comme cidessous) :

|    | N° Marin *                                                                        | 20205833                                                                                                    |                                                               |  |  |  |
|----|-----------------------------------------------------------------------------------|----------------------------------------------------------------------------------------------------|---------------------------------------------------------------|--|--|--|
| OU | N° Marin *                                                                        | TI20377                                                                                                    |                                                               |  |  |  |
| OU | N° Marin •                                                                        | **9876                                                                                                    |                                                               |  |  |  |
|    | → Si vous n'avez pas de r<br>demander votre <u>numé</u><br>directement à votre ce | Si vous n'avez pas de numéro de marin, ni de numéro TI, vous pouvez demander votre numéro de marin provisoire qui commence par ** directement à votre contre de formation ou aux affaires maritimes. |                                                               |  |  |  |
|    | → Important : Avec le nu<br>d'attestation de forma<br>mu'il a bien áté validá.    | méro commençant par ** il<br>tion AMFORE ( <u>demander à</u>                                                                                                    | l faudra fournir un numéro<br>votre centre de formation       |  |  |  |
|    | <ul> <li>→ On peut les trouver sui</li> </ul>                                     | les brevets comme dans l'e                                                                                                    | sinon ça ne marchera pas)<br>exemple ci-dessous, <u>SINON</u> |  |  |  |

On peut les trouver sur les brevets comme dans l'exemple ci-dessous, <u>SINON</u> les demander à son armateur, à <u>son école de formation</u> ou aux affaires maritimes (attention ci-dessous ce sont des exemples, ne pas les utiliser)

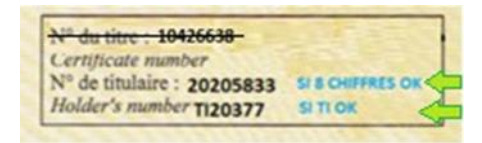

- → Il contient <u>8 CHIFFRES</u> exemple : 20205833 (sans espace)
- ➔ Il est <u>possible d'utiliser</u> le numéro commençant par TI (que vous avez reçu par mail si vous avez déjà <u>fait votre demande de délivrance de titre</u> auprès de Bianca Lestrade et <u>que vous avez bien renseigné votre adresse mail</u>)

Voir site internet si besoin : <u>http://www.sam.polynesie-francaise.developpement-</u> durable.gouv.fr/spip.php?page=sommaire

## OU TROUVER SON N° DE TITRE ? :

(pas besoin de numéro de titre si vous avez un numéro \*\* + un numéro d'attestation validé sur Amfore)

20° Inscrire le « Numéro de TITRE / BREVET » et l'insérer (comme montré cidessous) :

- → Il contient <u>8 chiffres sans espace</u>
- → On le trouve sur les TITRES ou BREVET en haut à gauche (comme ci-dessous)

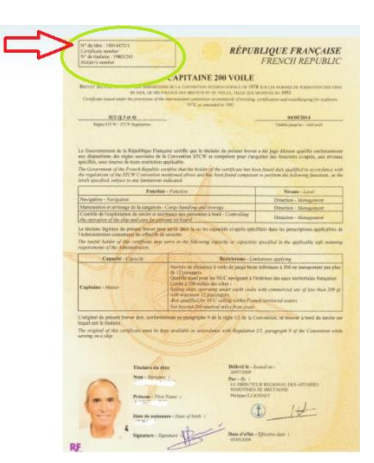

Si vous n'avez pas de titre professionnel maritime en format papier chez vous, vous pouvez demander le numéro d'un de vos titres (CFBS, médical 1, Capitaine 200, CGO, etc...) à votre école de formation, votre armateur ou encore aux affaires maritimes.

#### L'EXEMPLE EST UN FAUX NUMERO

| Certifica<br>N° de ti | ate number<br>tulaire :                                                                                          | Zeine                           |   |
|-----------------------|----------------------------------------------------------------------------------------------------|---------------------------------|---|
| Holder's              | s number                                                                                                    |                                 |   |
|                       |                                                                                                    |                                 |   |
|                       |                                                                                                    |                                 |   |
|                       | C. Marine                                                                                                    |                                 |   |
|                       | o<br>Nº Marin≁                                                                                                   | 2 <del>0205833</del>            | Î |
| <b>_</b> >            | N <sup>o</sup> Marin *<br>N <sup>o</sup> Livret Professionnel PF+5 chiffres<br>ou N° de titre max sur 8 chiffres | <del>20205833</del><br>10426623 |   |

## LES AUTRES INFORMATIONS A FOURNIR :

### 21° <u>Remplir le reste de la page :</u>

- ➔ Date de naissance
- Pays de naissance : France (Vous pourrez par la suite mettre Polynésie dans « adresse »)
- → <u>Département de naissance</u> : Polynésie française
- → Commune de naissance : exemple Papeete
- → <u>ATTENTION</u> Si la commune de naissance n'est pas reconnue par les systèmes informatiques, il faut demander aux affaires maritimes sous quelle commune le marin a été enregistré
- → <u>NE PAS INSISTER SI UN MESSAGE D'ERREUR APPARAIT POUR NE PAS</u> <u>BLOQUER LE PORTAIL</u>
- → <u>SI BESOIN</u> Demander aux affaires maritimes le numéro de marin, de titre, commune de naissance enregistrée etc. par mail :
- → <u>rudy.decaudain@affaires-maritimes.pf</u>

| Civilité *                                                                                                    | ©Mme ⊚M.                              |
|----------------------------------------------------------------------------------------------------|---------------------------------------|
| N° Marin ∗                                                                                                    | 20205833                              |
| N° Livret Professionnel PF+5 chiff<br>ou N° de titre max sur 8 chiffres<br>(obligatoire pour les marins en<br>activité) | 10426628                              |
| Date de naissance *<br>(JJ/MM/AAAA)                                                                                     | jj / mm / aaaa                        |
| Pays de naissance *                                                                                                    | FRANCE                                |
| Département de naissance *                                                                                              | •                                     |
| Commune de naissance *                                                                                                  |                                       |
| [                                                                                                    | Valider et accéder au portail Annuler |

Ca y est ton compte et ton accès au portail sont créés. Pense à bien mémoriser ton identifiant et ton mot de passe.

Important : Mettez toutes vos informations à jour dans votre profil portail du marin (adresse, téléphone, ...) elles seront automatiquement mises à jour dans nos données. C'est très utile si vous téléchargez des documents Cerfa pré remplis ou si on doit vous envoyer du courrier ou vous appeler.

## COMMENT ACCEDER RAPIDEMENT AU « PORTAIL DU MARIN » SI TON COMPTE EST DEJA CREE ? :

Une fois que VOTRE COMPTE CERBERE et VOTRE ACCES AU PORTAIL DU MARIN sont CREES il n'y a plus besoin de faire tout ça.

## <u>Il suffira :</u>

 ALLER SUR INTERNET
 ECRIRE « PORTAIL DU MARIN »
 ALLER SUR LE PORTAIL DU MARIN
 CONNEXION A MON PORTAIL
 IDENTIFIANT : adresse mail @...
 MOT DE PASSE Cerbere Portail du marin : exemple Tartina84\*...
 VALIDER

## <u>C'EST TOUT 😳 !</u>